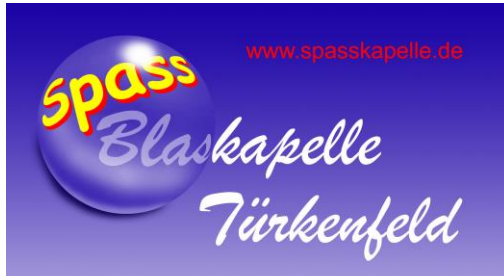

## Synchronisation des BK-Kalenders mit einem **Smart Phone**

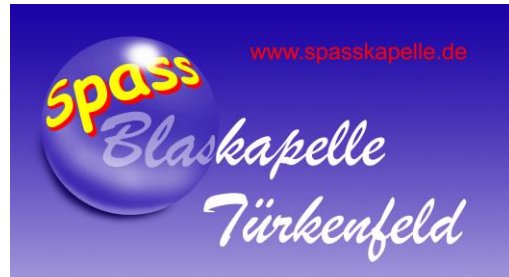

# Apple iPhone (iOS)

• Gehe zu "Einstellungen" =>

"Kalender"

"Accounts"

Einstellungen

=>

=>

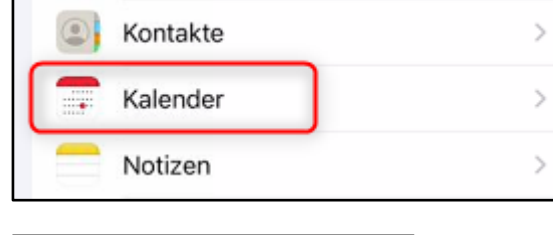

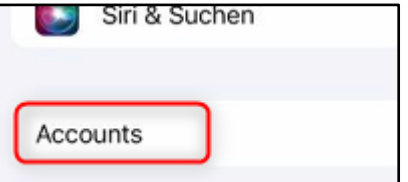

"Account hinzufügen" =>

| Accou | unt hinzufüge | n |  |
|-------|---------------|---|--|
|-------|---------------|---|--|

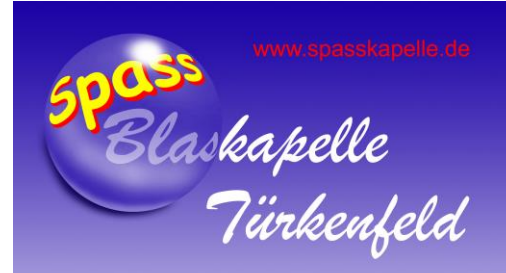

 "Andere" wählen (ganz unten)

=>

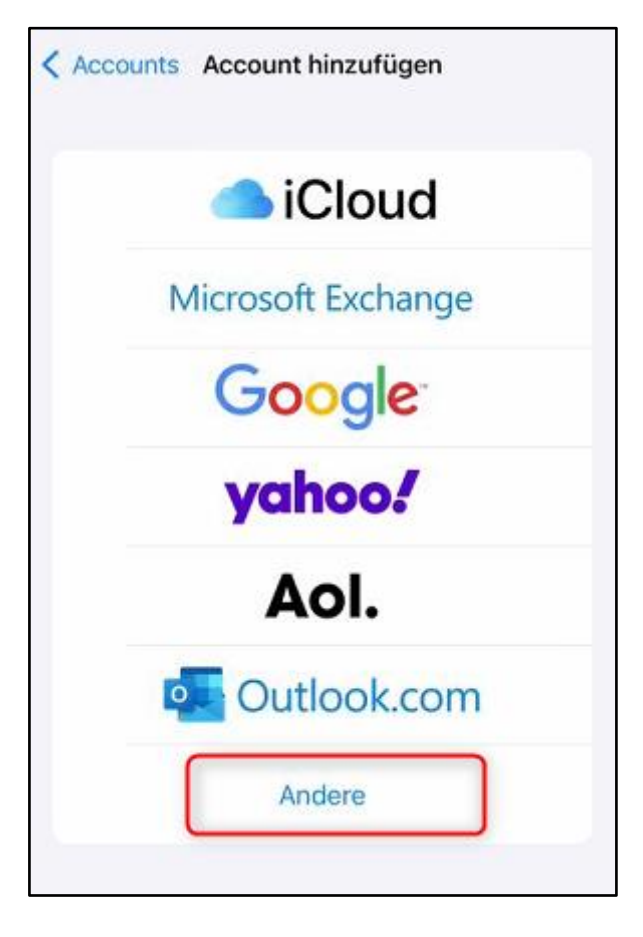

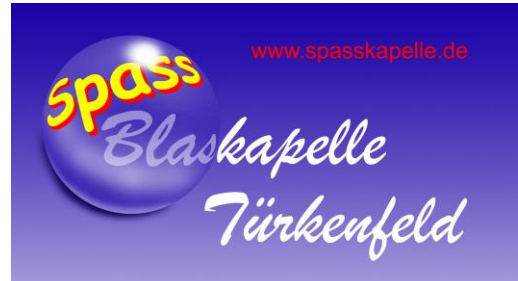

"CalDAV-Account hinzufügen" =>

| Zurück   | Account hinzufügen   |   |
|----------|----------------------|---|
| MAIL     |                      |   |
| Mail-Acc | count hinzufügen     | 2 |
| KONTAKTI | E                    |   |
| LDAP-A   | ccount hinzufügen    | 5 |
| CardDA   | /-Account hinzufügen | 2 |
| KALENDER | 2                    |   |
| CalDAV-  | Account hinzufügen   | 3 |
| Kalende  | rabo hinzufügen      |   |

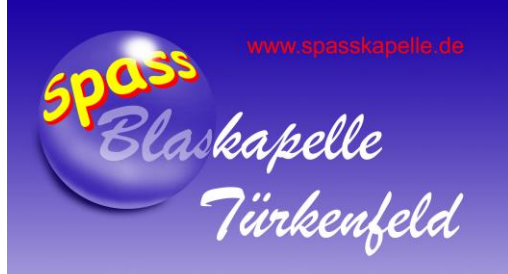

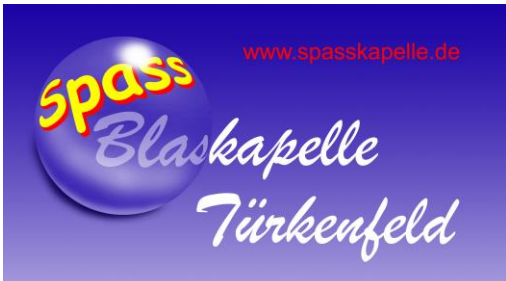

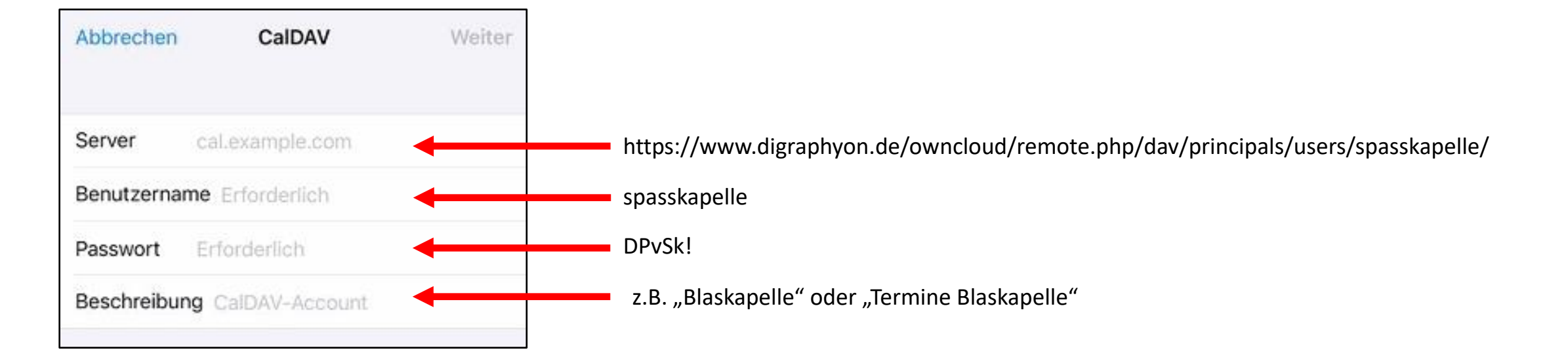

• Dann rechts oben "Weiter" drücken…

Folgende Werte hinterlegen

•

Die Eintragung der Werte wird geprüft, ٠ und am Ende mit 4 Haken abgeschlossen.

| Abbrechen   | CalDAV S                         | chern |
|-------------|----------------------------------|-------|
| Server      | https://digraphyon.de/owncloud/i |       |
| Benutzerna  | me spasskapelle                  | ~     |
| Passwort    |                                  | ~     |
| Beschreibur | ng Blaskapelle                   | ~     |

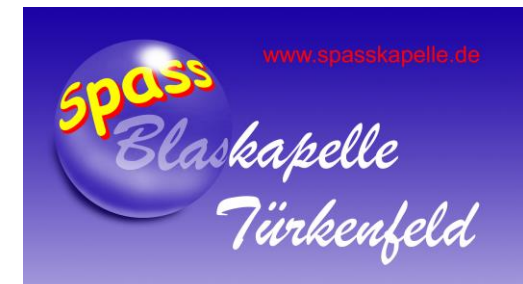

- Die Haken im folgenden Dialog ٠ CalDAV Abbrechen Sichern können so verbleiben. Kalender Erinnerungen
- Mit Sichern (rechts oben) abspeichern. ٠

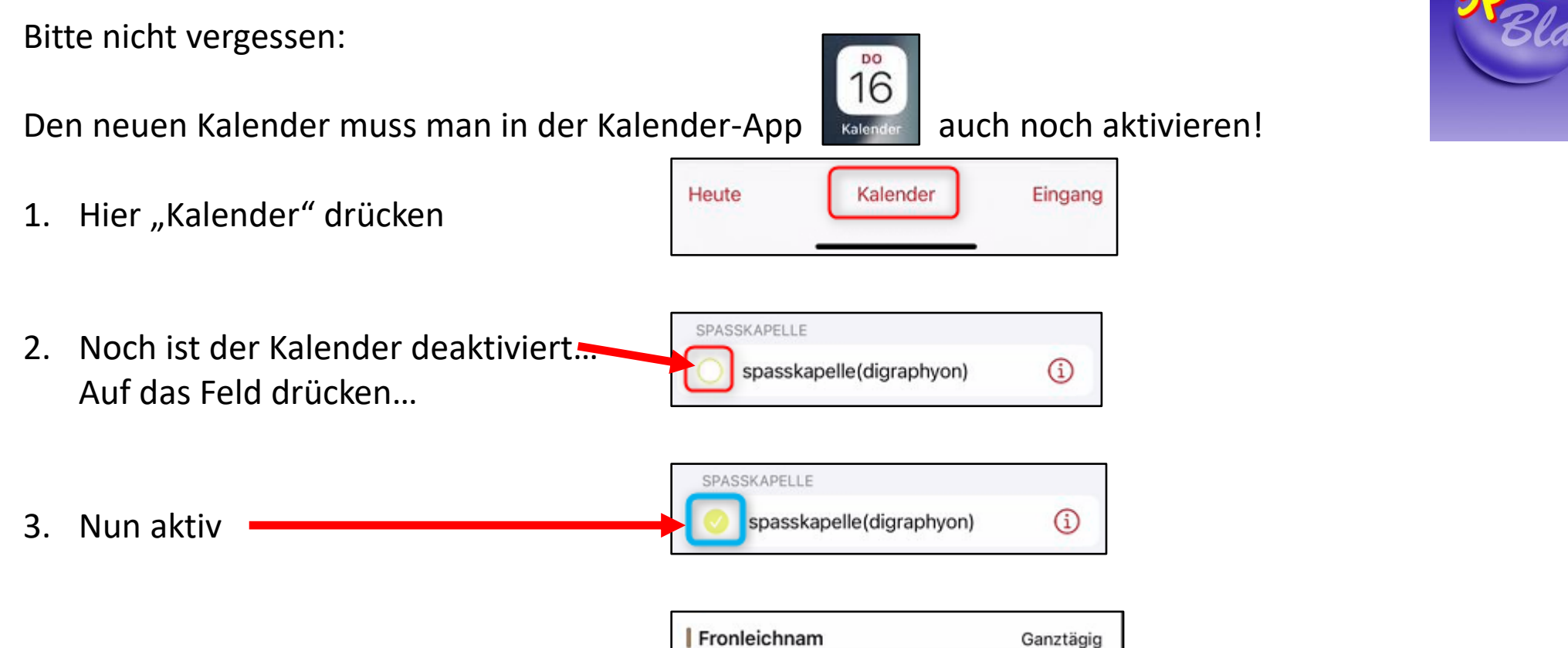

4. Termine erscheinen 🙂

| Fronleichnam             | Ganztägig |
|--------------------------|-----------|
| Fronleichnamsprozession  | 09:15     |
| Türkenfeld               | 10:45     |
| Stockturnier             | 15:30     |
| Stockschützen Türkenfeld | 23:30     |

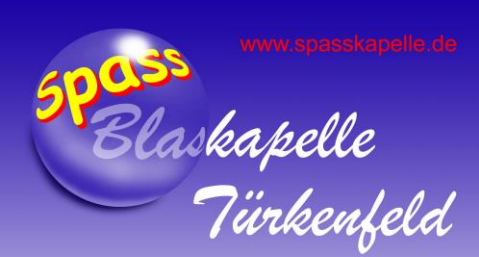

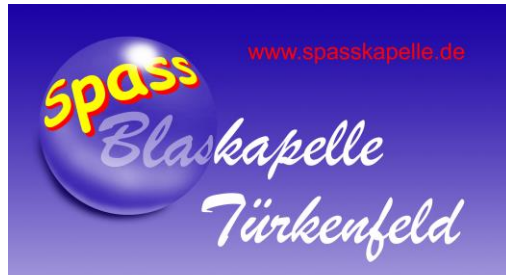

### FERTIG

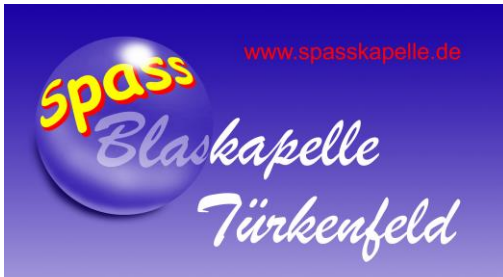

## Google Pixel, Huawei, Samsung, Sony, etc. (Android)

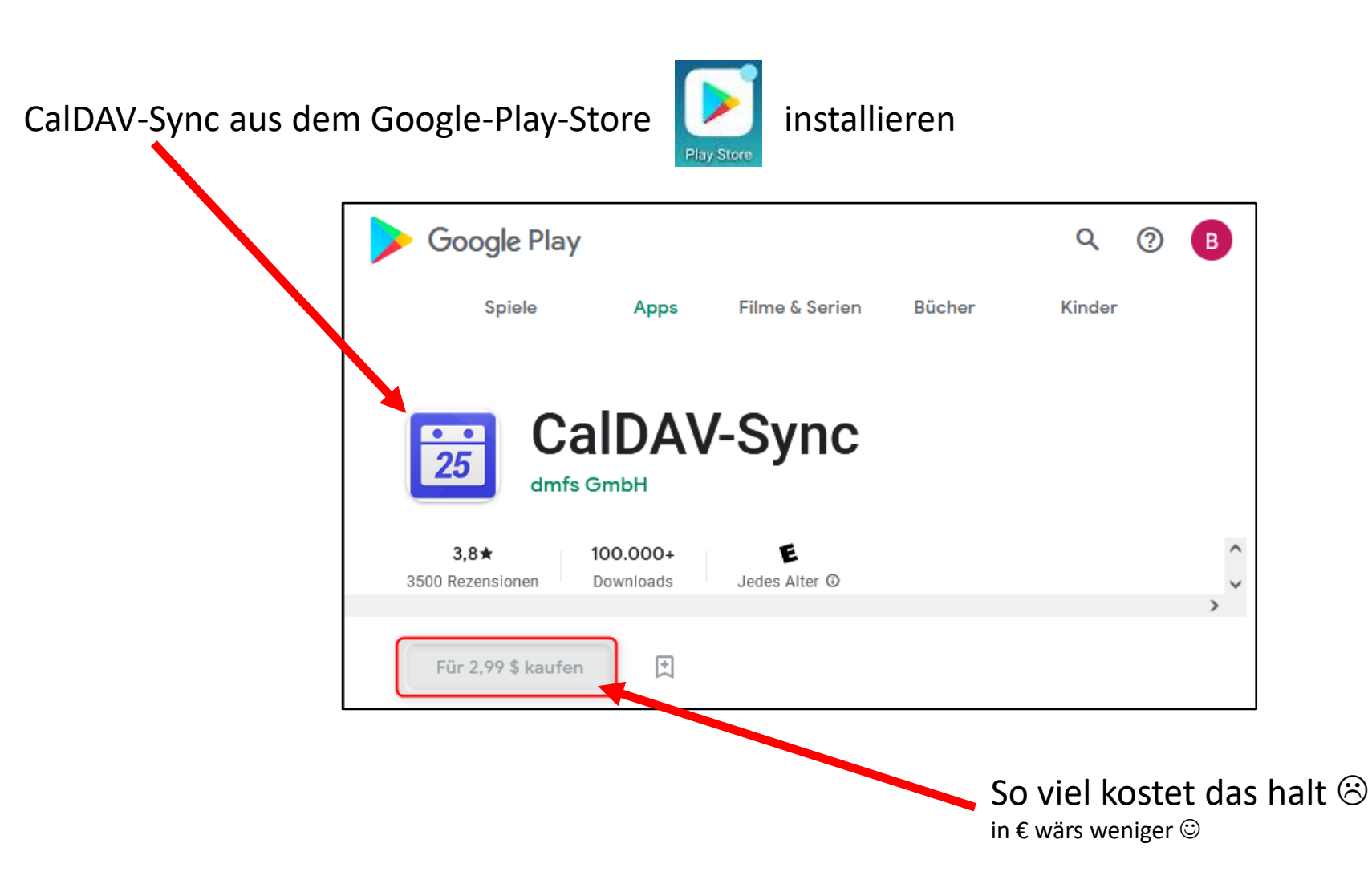

•

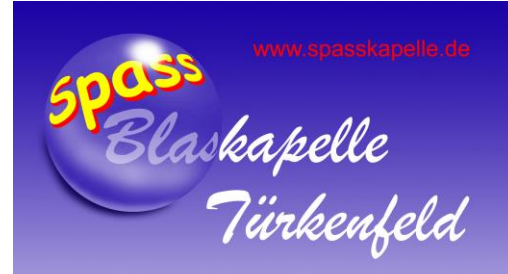

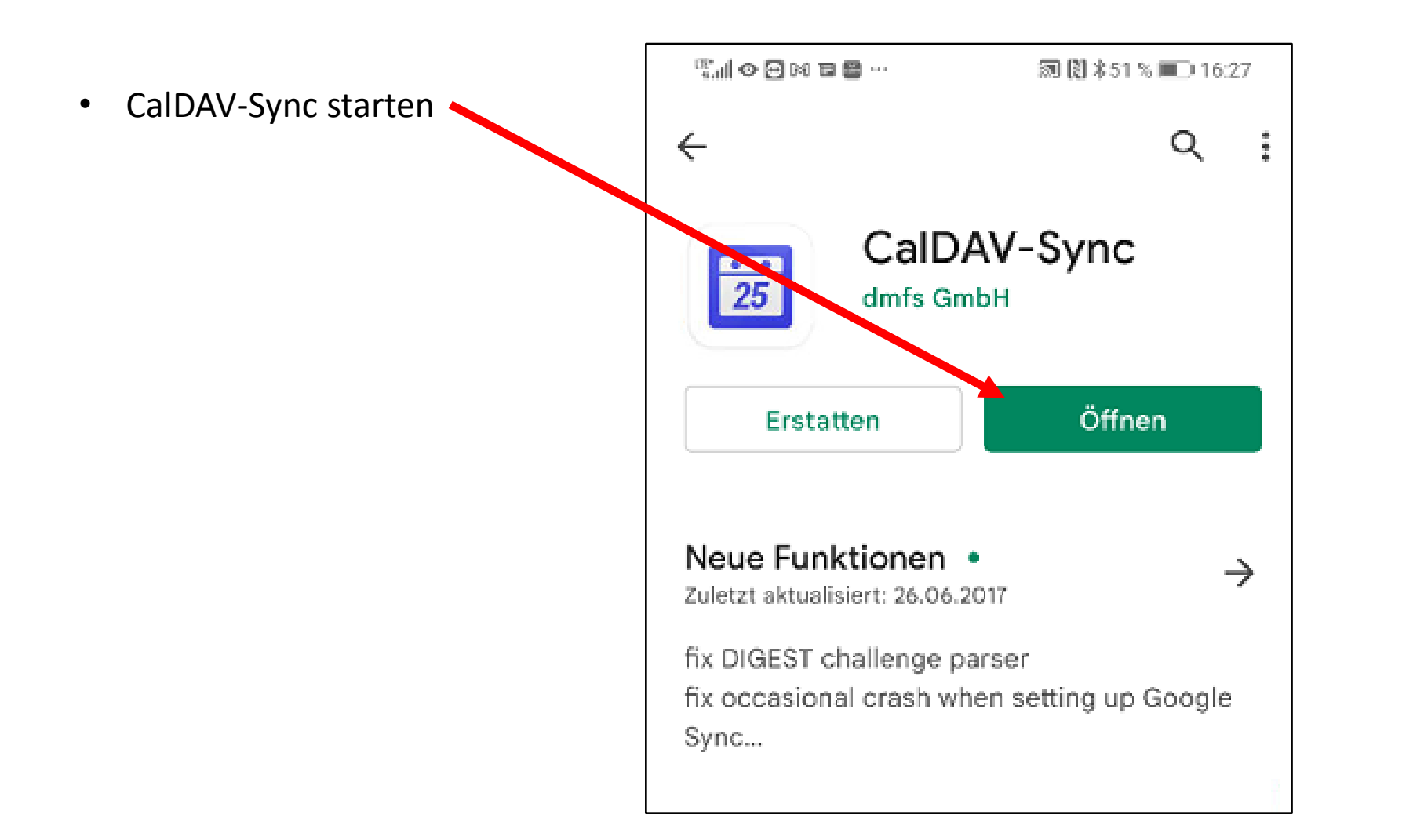

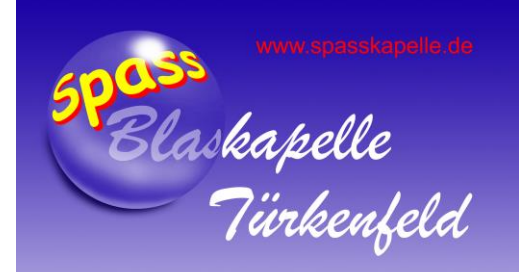

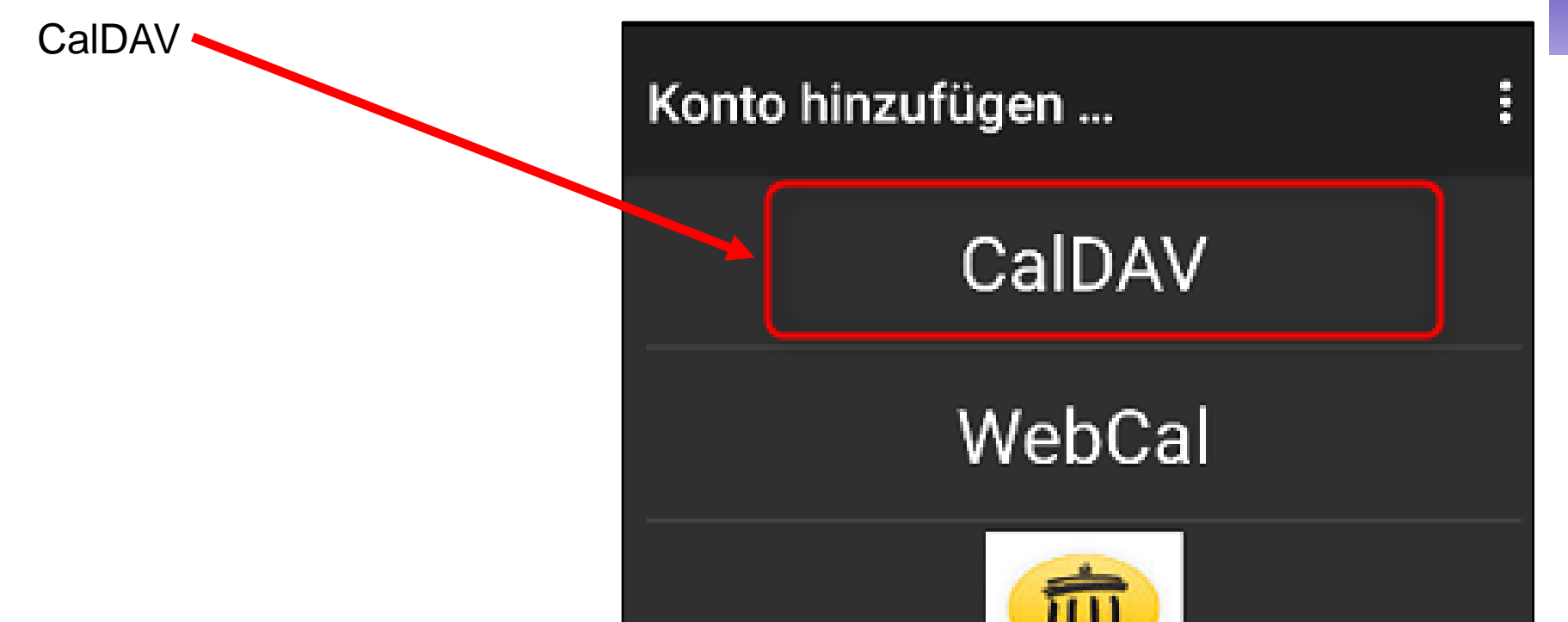

• Wähle aus der Liste:

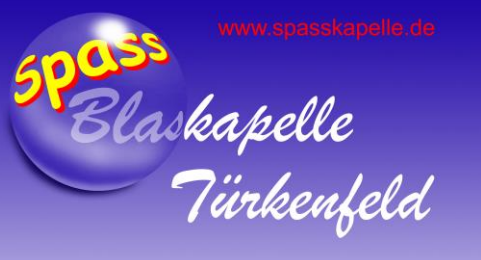

#### Account einrichten •

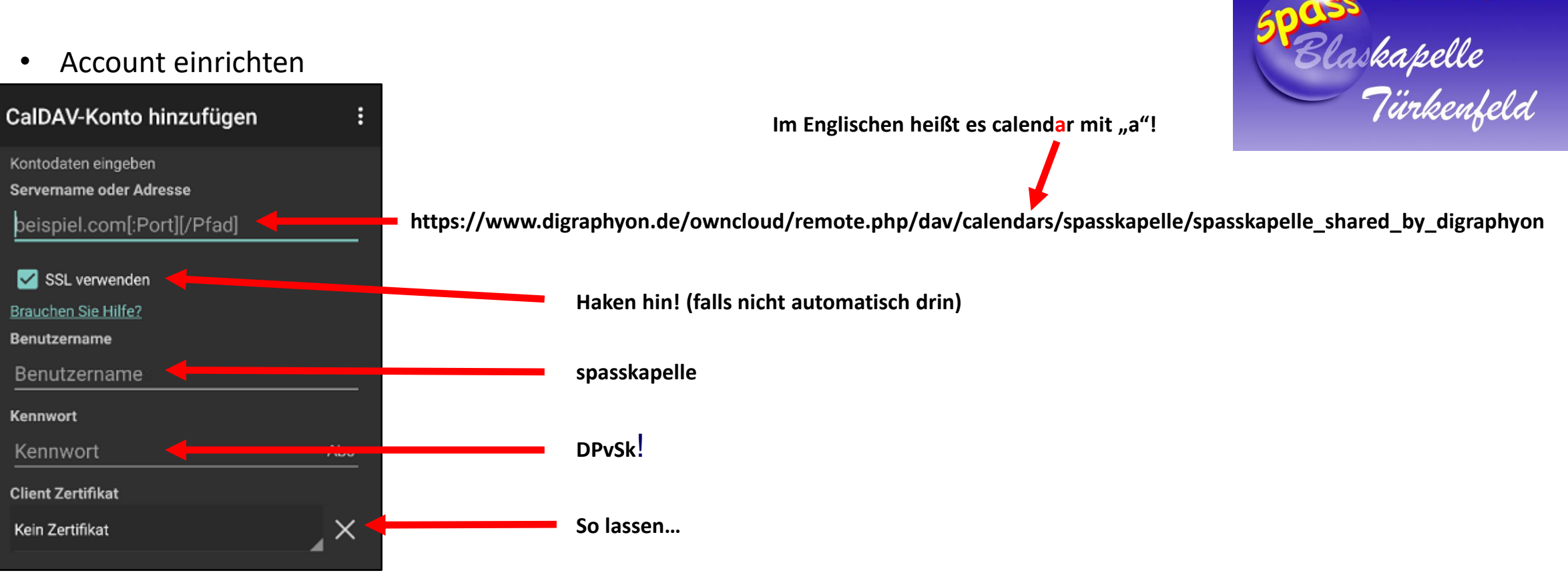

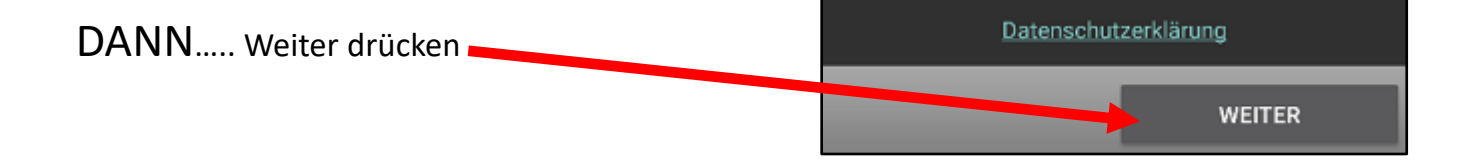

• Den korrekten Kalender "spasskapelle(digraphyon)" wählen

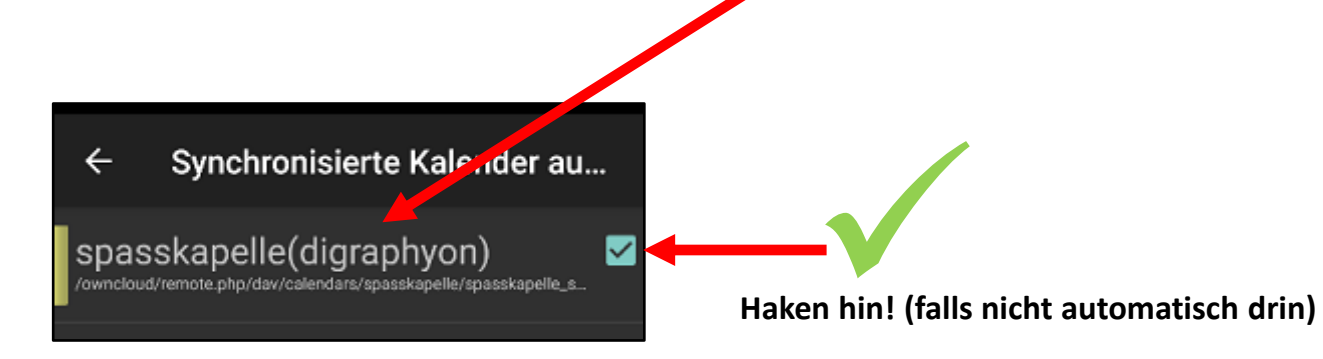

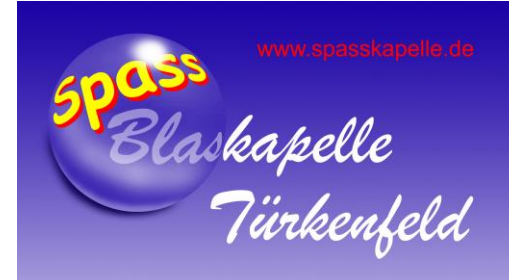

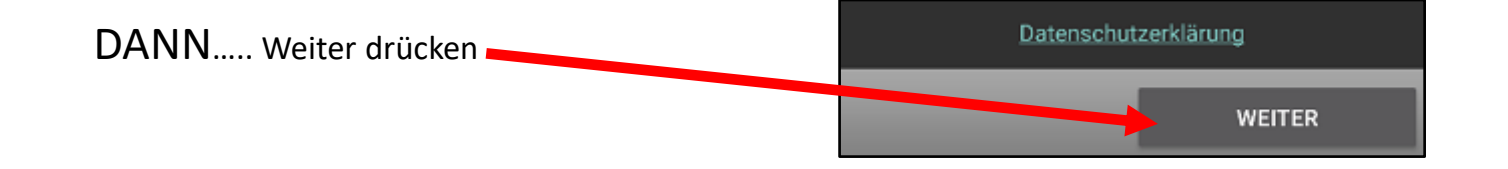

 Kalender-Namen anstatt Emailadressen angeben (damit man den Kalender besser findet)

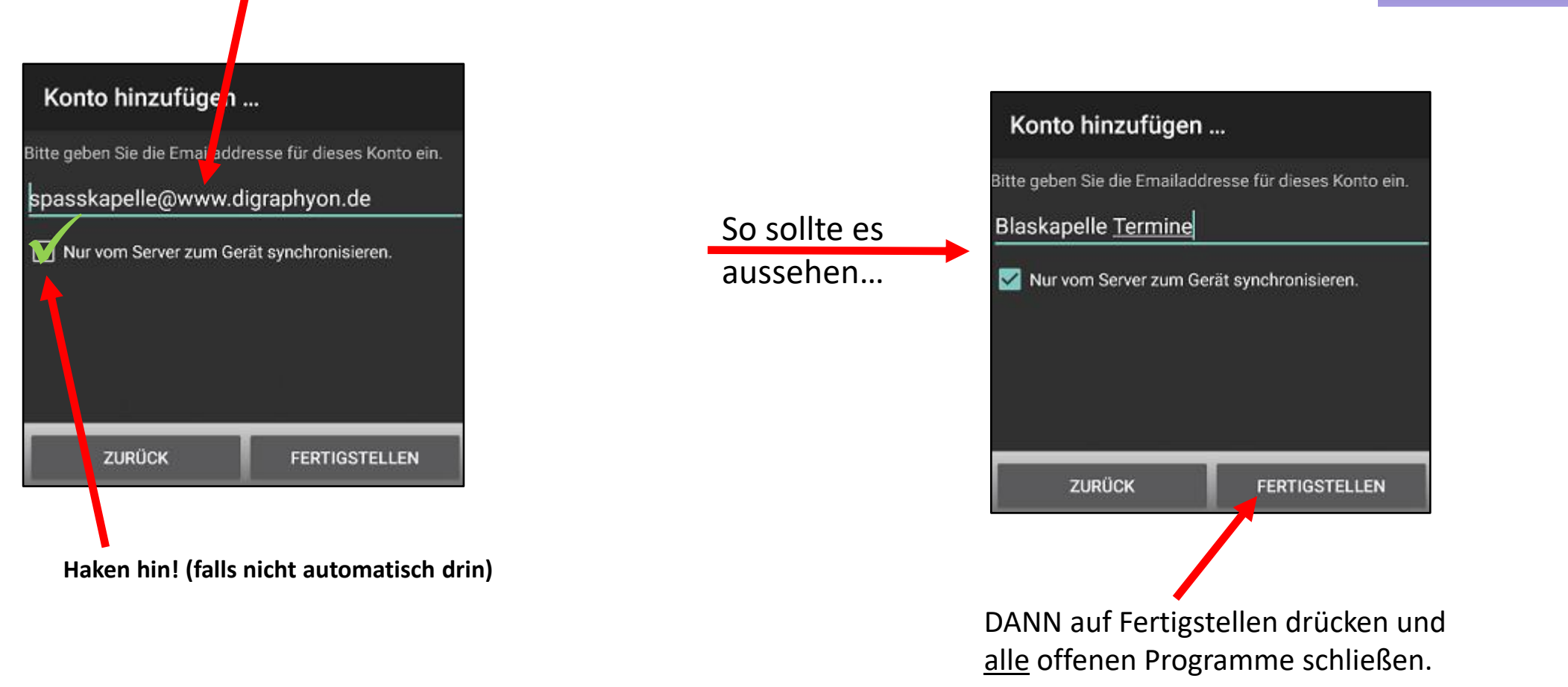

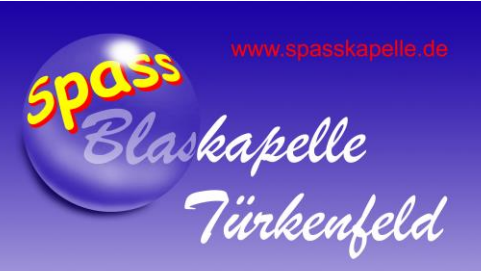

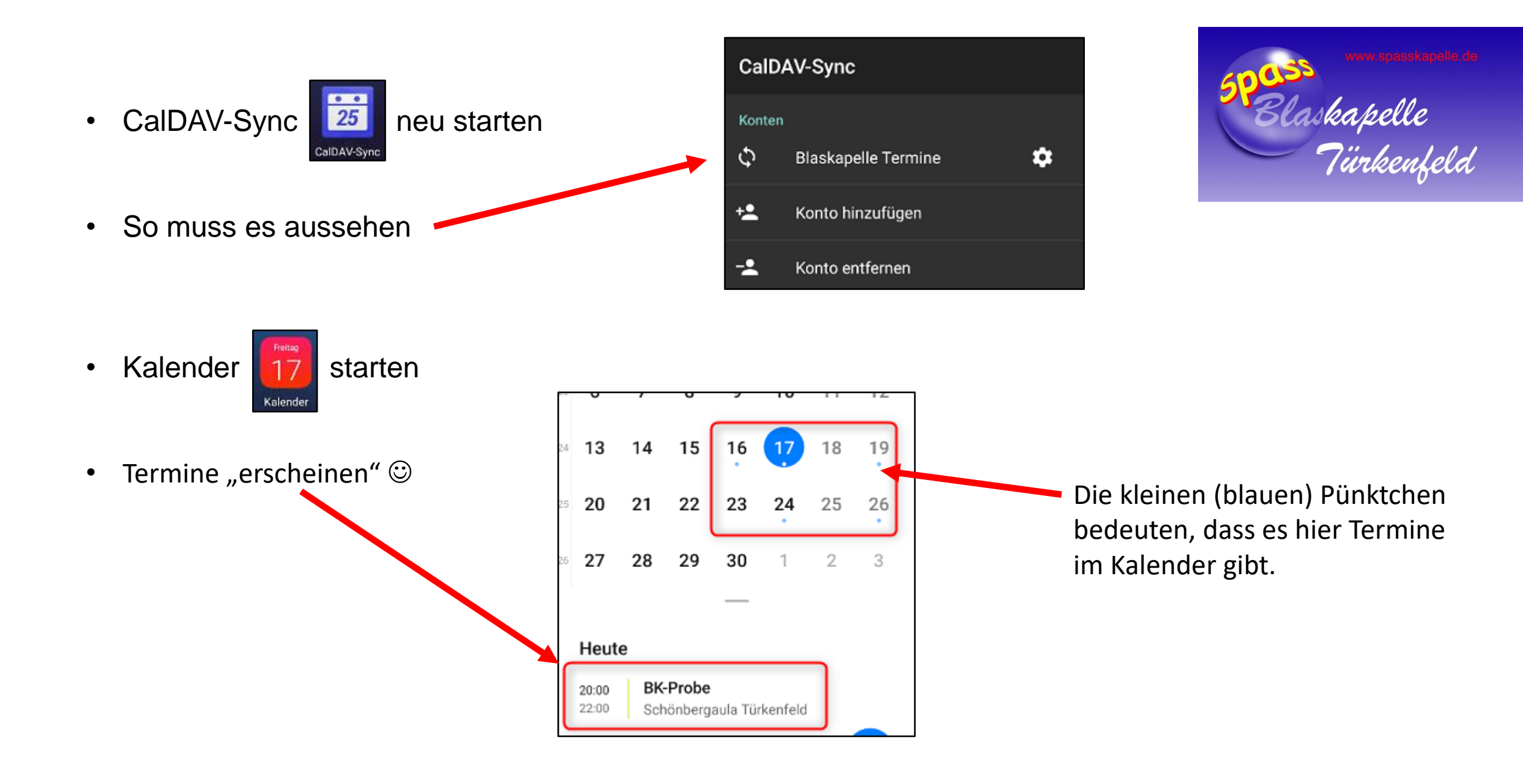

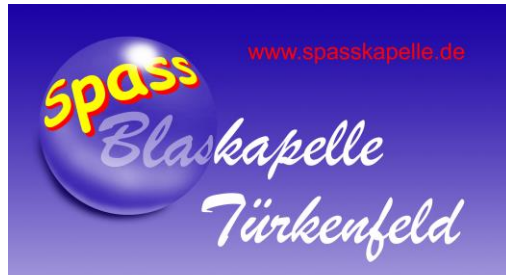

### FERTIG